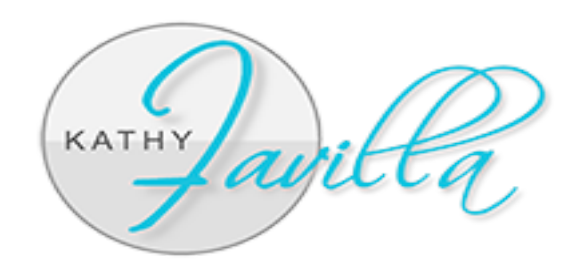

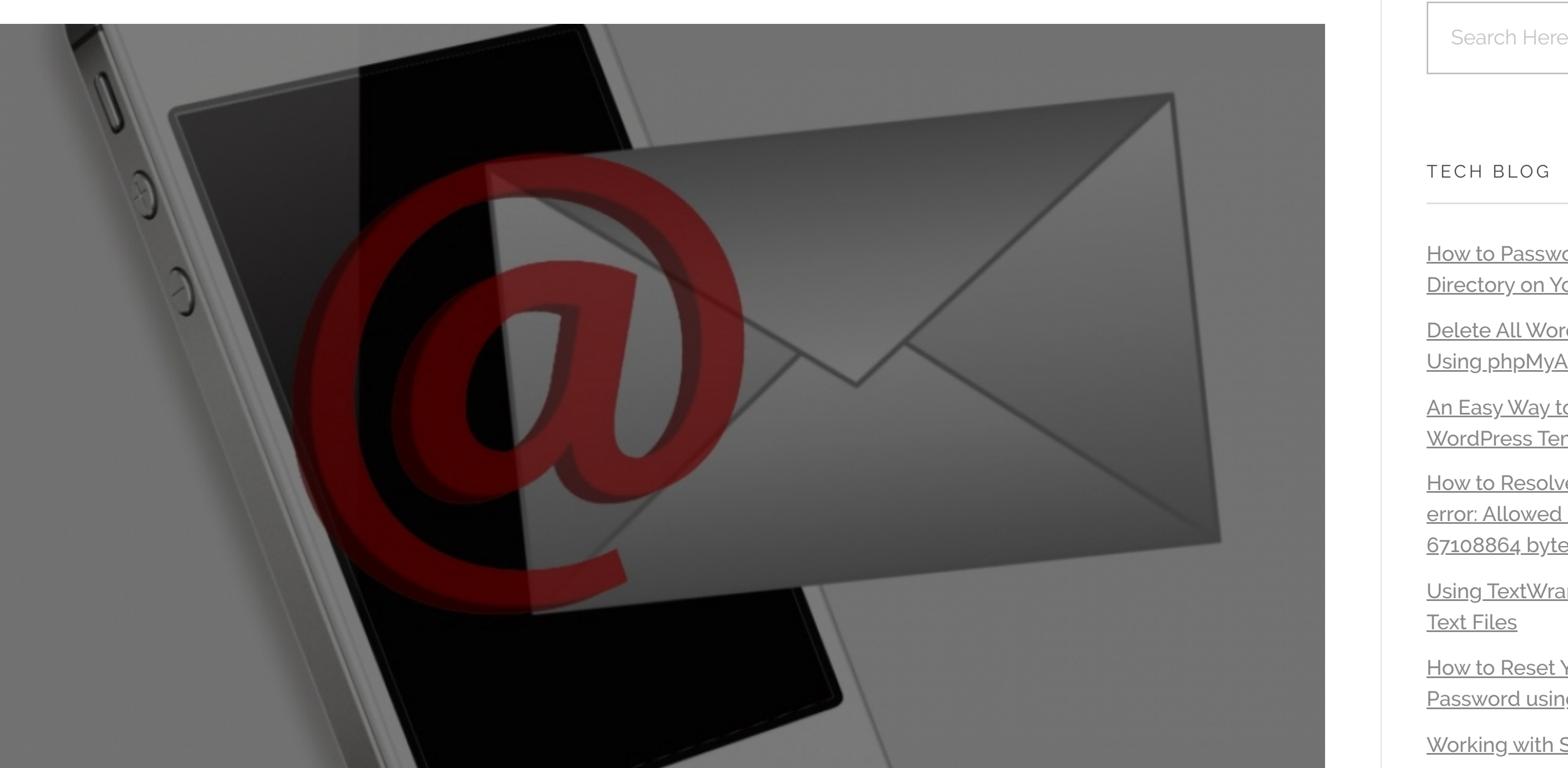

### Forwarding Gmail messages as text messages or SMS

#### August 21, 2016

I love my gmail account because of all the integrated features Google offers, such as the ability to synchronize email contact lists and browser favorites via Google Chrome, to name a few. Additionally, I don't consider a new website for a client complete unless I integrate Google Analytics into their meta data. It seems no matter the need, Google has an answer.

| Search Here                                                                                 |
|---------------------------------------------------------------------------------------------|
|                                                                                             |
| TECH BLOG                                                                                   |
| <u>How to Password Protect an Entire</u><br>Directory on Your WordPress Site                |
| <u>Delete All WordPress Comments</u><br><u>Using phpMyAdmin</u>                             |
| <u>An Easy Way to Customize a</u><br><u>WordPress Template File</u>                         |
| How to Resolve WordPress Fatal<br>error: Allowed memory size of<br>67108864 bytes exhausted |
| <u>Using TextWrangler to Compare</u><br><u>Text Files</u>                                   |
| How to Reset Your WordPress<br>Password using PHPMyAdmin                                    |
| Working with SSL Certificates and                                                           |

**HTTPS** 

Moving a Forum from One Server to Another

Using Gmail to Connect to Your **Other Email Accounts** 

Installing WordPress using FTP

My most recent "need" involved the desire to forward email messages from a specific sender as a text message (SMS) to my cell phone. I use Mozilla Thunderbird as my email client on my desktop, but I wanted a way to forward the messages as soon as gmail receives them and before I view them on my desktop via Thunderbird. Sure enough, Google had the answer!

Getting this to work involved a bit of tweaking of my Gmail account settings as well as determining my cellular carrier's text messaging address format. Here is a simple two-step process I used to make this happen:

## 1. Determine your cellular carrier's text messaging (SMS) address

Most, if not all, cellular carriers will provide the ability to send a text message via an email address. Here is a listing of the major carriers. Please note I have not verified all carrier's addresses, only AT&T as this is my current carrier.

#### AT&T:

- my10-digitcellphonenumber@txt.att.net (the text message sender will be a random phone number)
- my10-digitcellphonenumber@mms.att.net (I prefer using mms because the text message sender will be the email address that is forwarding the message)

#### Verizon:

- my10-digitcellphonenumber@vzwpix.com (mms)
- my10-digitcellphonenumber@vtext.com (text)

### Sprint:

- my10-digitcellphonenumber@pm.sprint.com (mms)
- my10-digitcellphonenumber@messaging.sprintpcs.com (text)

### T-Mobile:

my10-digitcellphonenumber@tmomail.net (text)

### US Cellular:

- my10-digitcellphonenumber@email.uscc.net (mms)
- my10-digitcellphonenumber@mms.uscc.net (text)

If your carrier is not listed, do a Google search to find it. Chances are, the service is available.

# 2. Set up a Gmail email filter

You will need to sign in to your Gmail account via any web browser. (www.mail.google.com is the URL). Once signed in, do this:

- Click on the Settings link in Gmail. This is located near the upper right when clicking on the little gear-looking icon.
- Click on the Forwarding an POP/IMAP tab that runs along the top of the window.
- Select Add a forwarding address under Forwarding section.
  - You do not have to select Forward a copy of incoming mail to for this to work; Disable forwarding can be selected under Forwarding:, and your existing Gmail forwarding settings will not be changed.
- Enter the address to which you want Gmail to forward mail under Add a forwarding address. This will be one of the cellular carrier text message addresses listed in step 1.
- Click Next, and on the next screen click Proceed.
- Now click OK under A confirmation code has been sent to verify permission. You will receive a text message with a confirmation code. Enter that code into the confirmation box in in the Forwarding an POP/IMAP tab and click verify.
- Back in Gmail settings, go to the Filters tab.
- Click Create a new filter at the bottom.
- Enter your search criteria under Choose search criteria.
  - To forward all mail (like the standard Gmail forwarding does), enter "@" in the From: field, for example.
  - To forward mail from a certain sender, enter their email address, name, domain or any part of these under From:
- Click Create filter with this search ».
- Make sure Forward it to: is checked.
- Select the desired email address to receive the forwarded emails under Forward it to:.
- Click Create Filter.

Follow these two steps and you will be pleased with the result. It works like a charm for me!

Moving Email from One cPanel Serve...

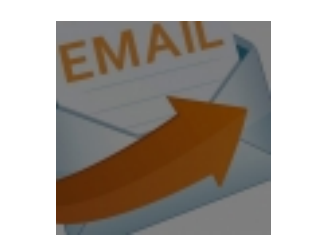

Next Post  $\rightarrow$ 

Comments are closed.